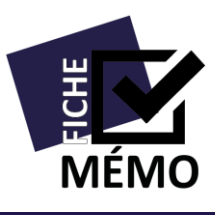

# Mendeley Exploiter ses références

Mendeley vous permet d'insérer des **citations** et une **bibliographie** automatiquement à partir des références que vous avez collectées. Il est compatible avec les logiciels de traitement de texte Microsoft Word et LibreOffice Writer.

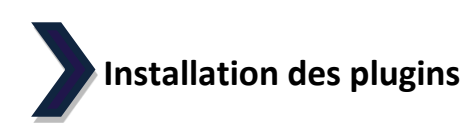

Pour commencer, assurez-vous que vous avez bien installé le plugin qui permettra à Mendeley et votre logiciel de traitement de texte de communiquer.

L'installation se fait à partir de la version logicielle de Mendeley, dans la rubrique Tools.

Si le plugin correspondant à l'outil que vous utilisez n'est pas installé, cliquez sur « Install MS Word Plugin » ou « Install LibreOffice Plugin ».

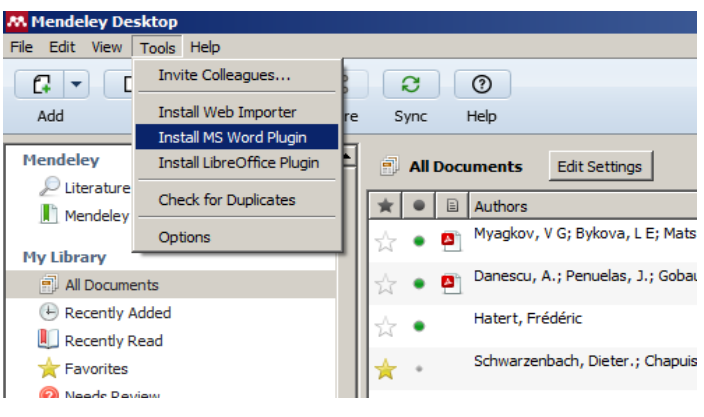

## • Dans Microsoft Word

Rendez-vous dans l'onglet Références. Le plugin a créé une section « Mendeley Cite-O-Matic ».

| Accueil Insertion I                           | Mise en page Références Publipostage R                                                                                                    |                                                                               | I                          |                                                                          |        |                      |
|-----------------------------------------------|----------------------------------------------------------------------------------------------------|-------------------------------------------------------------------------------|----------------------------|--------------------------------------------------------------------------|--------|----------------------|
| Ajouter le texte *<br>Table des<br>matières * | AB <sup>1</sup> A <sup>1</sup> / <sub>b</sub> Insérer une note de fin<br>A <sup>1</sup> / <sub>b</sub> Note de bas de page suivante ~<br>de bas de page<br>Africher les notes | Insert Bibliography       Insert Insert       Insert       Export as ~ Style: | Gérer les sources          | Insérer une table des illustrations<br>Mettre à jour la table<br>légende | Entrée | Citation             |
| Table des matières                            | Notes de bas de page                                                                                                    | A desired along of the Constantion                                            | Citations et bibliographie | Légendes                                                                 | Index  | Table des références |

## • Dans LibreOffice Writer

Le plugin a installé une nouvelle barre d'outils à côté de la barre d'outils traditionnelle.

| 🖹 Sans nom 1 - LibreOffice Writer                                                                                              |  |
|----------------------------------------------------------------------------------------------------|--|
| Fichier Édition Affichage Insertion Format Tableau Qutils Fenêtre Aide                                                         |  |
| ", Insert Citation 🦛 Undo Edit Merge Citations 🛄 Insert Bibliography 🤣 Refresh Choose Citation Style Export MS Word Compatible |  |
| 🗄 Style par défaut 💌 Times New Roman 💌 12 💌 🙈 🔌 🛓 🗐 🗐 🗒 🗐 🔚 🗐 🖉 🖷 📦 🖓 📥                                                        |  |

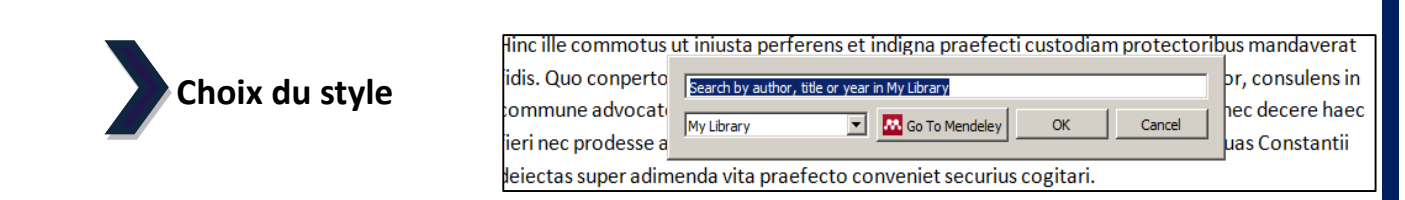

Les styles définissent la façon dont vos citations et votre bibliographie seront automatiquement mises en forme, en fonction de la norme à appliquer à votre document.

#### • Dans Microsoft Word

Sélectionnez le style que vous souhaitez appliquer dans votre document en cliquant sur **Style**. Si les styles présents par défaut ne correspondent pas à vos besoins, vous pouvez en ajouter de nouveaux en cliquant sur **More styles**.

| Insert<br>Citation                       | <ul> <li>Ondo</li> <li>☑ Refresh</li> <li>☑ Export as ▼</li> </ul> | 🛄 In<br>🚾 O<br>Style:                          | sert Bibliography<br>pen Mendeley<br>France (auteurs                        | <b>~</b> | Insérer une<br>citation * | ے Gérer<br>اللہ Style :<br>اللہ Biblio | les sources<br>APA Fift! *<br>graphie * | Insérer une<br>légende | inse<br>Met<br>Rer |
|------------------------------------------|--------------------------------------------------------------------|------------------------------------------------|-----------------------------------------------------------------------------|----------|---------------------------|----------------------------------------|-----------------------------------------|------------------------|--------------------|
|                                          | Mendeley                                                           | Cite-C                                         | American Political                                                          | Scie     | nce Associati             | on                                     |                                         |                        |                    |
|                                          | American Psycholo                                                  | American Psychological Association 6th edition |                                                                             |          |                           |                                        |                                         |                        |                    |
|                                          |                                                                    |                                                | American Sociological Association                                           |          |                           |                                        |                                         |                        |                    |
|                                          |                                                                    |                                                | Chicago Manual of Style 16th edition (author-date)                          |          |                           |                                        |                                         |                        |                    |
|                                          |                                                                    |                                                | France (auteurs et al., auteur-date, French)                                |          |                           |                                        |                                         |                        |                    |
|                                          |                                                                    |                                                | Harvard Reference                                                           | for      | mat 1 (autho              | r-date)                                |                                         |                        |                    |
|                                          |                                                                    |                                                | IEEE                                                                        |          |                           |                                        |                                         |                        |                    |
| L. L. L. L. L. L. L. L. L. L. L. L. L. L |                                                                    |                                                | Modern Humanities Research Association 3rd edition (note with bibliography) |          |                           |                                        |                                         |                        |                    |
|                                          |                                                                    |                                                | Modern Language                                                             | As       | sociation 7th             | edition                                |                                         |                        |                    |
| tamon                                    | nos omisi n                                                        | obio                                           | Nature                                                                      |          |                           |                                        |                                         |                        |                    |
| tamen                                    | nec amici n                                                        | obis                                           | More Styles                                                                 |          |                           |                                        |                                         |                        |                    |
| otorat                                   | momonto t                                                          | omp                                            | orie panu vact                                                              | h        | ant miluo                 | rum ran                                | a cuum cum                              | alloc ann c            | uprao              |

#### • Dans LibreOffice Writer

Là aussi vous pouvez choisir un style, en cliquant sur **Choose Citation Style** depuis la barre d'outils. Une boîte de dialogue s'ouvrira alors, mais cette fois dans la version logicielle de Mendeley, pour vous permettre de sélectionner et d'ajouter des styles.

| Citation Styles                                                          |                  | × |
|--------------------------------------------------------------------------|------------------|---|
| Installed Get More Styles Abbreviations About                            |                  |   |
| 9                                                                        |                  | 5 |
| American Socialogical Association                                        |                  |   |
| American Sociological Association                                        |                  |   |
| Chicago Manual of Style 16th edition (author-date)                       |                  |   |
| Chicago Manual of Style 16th edition (full note)                         |                  |   |
| Chicago Manual of Style 16th edition (note)                              |                  |   |
| France (auteurs et al., auteur-date, French)                             | Selected         |   |
| Harvard - Cite Them Right 9th edition                                    | Update Available |   |
| Harvard Reference format 1 (author-date)                                 |                  |   |
| IEEE                                                                     |                  | - |
| Include URLs and Date Accessed in Bibliographies: For All Document Types |                  |   |
| Citation and Bibliography Language: Default                              |                  |   |
|                                                                          | Done             |   |

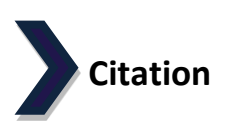

Vous avez la possibilité d'insérer une référence suite à une citation directement dans le corps de texte. Cette référence se retrouvera également dans votre bibliographie automatique quand vous la génèrerez. Placez votre curseur à l'endroit du texte où vous souhaitez insérer une citation, et cliquez sur

Insert Citation : Insert Citation dans Word, ou "", Insert Citation dans LibreOffice.

Une boîte de dialogue apparaît :

7

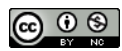

Saisissez les premières lettres du nom de l'auteur, du titre du document, ou son année, puis sélectionnezle.

V G Myagkov;

Author Keyw

mento com

mans et stat

ım Polam, ul

e commotu:

uo conperte

une advocat

ec prodesse (

as super adju

es habens ai

mmuni, e

itim inqu

ubiquor

Syriarum es My Library

My Library

Vous pouvez ajouter plusieurs références si nécessaire. Cliquez sur « OK » une fois toutes les références sélectionnées.

La référence est automatiquement intégrée dans le corps de texte.

tis fallaciis res agebatur, sed qua palatium est extra r susque obscuro (Myagkov et al., 2017) iam die, ablat xit et paludamento communi, eum post haec nihil pa britate confirmans et statim inquit exsurge et inopin

dedit. Ingressusque obscuro iam die, ablatis regiis indumentis Caesarem tunica texit et

Solid state synthesis of Mn 5 Ge 3 in Ge/Ag/Mn trilayers: Structural and

Abstract: ...at 500 °C. The cross-sectional studies show that during Mn 5 Ge 3 f

ords: ...system, Mn5Ge3 alloy, Thin-film solid-state read

Texture of Ge on SrTiO3 (001) substrates: Evidence for in-plane axiotax

A. Danescu; J Penuelas; B Gobaut; G S... - 2016 - Surface Science Abstract: ...molecular beam epitaxy on a SrTiO3 substrate. The texture of the de

💌 💀 Go To Mendeley

as: Caesaream, quam ad honorem Octaviani principis exaedificavit Herodes, et Eleutherop

essusque obscuro iam die, ablatis regiis indumentis Caesarem tunica texit et

👭 Go To Mendeley

E Bykova; AA Matsynin;

Authors: ...J. Penuelas, B. Gobaut, G. Saint-Girons

Authors: Dieter. Schwarzenbach. Gervais. Chapuis

polim itidemque Ascalonem Gazam aevo superiore exstructas.

Myagkov 2017;Search for additional reference

Cristallographie Dieter. Schwarzenbach; G Chapuis - 2006 andi crebritate

triam duxit pr

bus mandavera

or, consulens

nec decere ha

uas Constanti

is et nitidis et

d perpendiculu

ebritate

duxit pr

cc) 🛈 🕲

•

Cancel

Cancel

OK

ОК

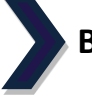

# **Bibliographie automatique**

A la fin de votre travail, vous pourrez générer automatiquement une bibliographie reprenant les références mentionnées dans votre document.

Positionnez votre curseur à l'endroit de votre document où vous souhaitez faire apparaitre votre bibliographie et cliquez sur **Insert Bibliography** dans la barre d'outil installée dans votre logiciel de traitement de texte par le plugin Mendeley.

Vos références apparaissent, mises en forme selon le style que vous avez choisi précédemment.

Cliquez sur **Refresh** pour mettre à jour votre bibliographie si vous avez ajouté ou retiré des références de votre travail après l'avoir générée.

| /ision   | Affichage                    |   |
|----------|------------------------------|---|
|          | 👌 Undo 📃 Insert Bibliography |   |
|          | 🙆 Refresh 🛛 🔼 Open Mendeley  |   |
| Citation | 🛃 Export as 👻 Style:         | Ŧ |
|          | Mendeley Cite-O-Matic        |   |

ableau Outils Fenêtre Aide s 🛄 Insert Bibliography 🥥 Refresh